משתתף יקר,

אנו שמחים מאוד לפתוח את כנס וינגייט הבינלאומי ה-6 למדעי הספורט והתנועה.

הכנס יהיה נגיש באמצעות אפליקציית הכנס. יש להתחבר בלינק שנשלח במייל.

(מומלץ להשתמש באפליקציה בדפדפן כמו כרום או אקספלורר. פחות מומלץ להשתמש

בספארי.

כשנכנסים לאפליקציה תמצאו את הכפתורים הבאים:

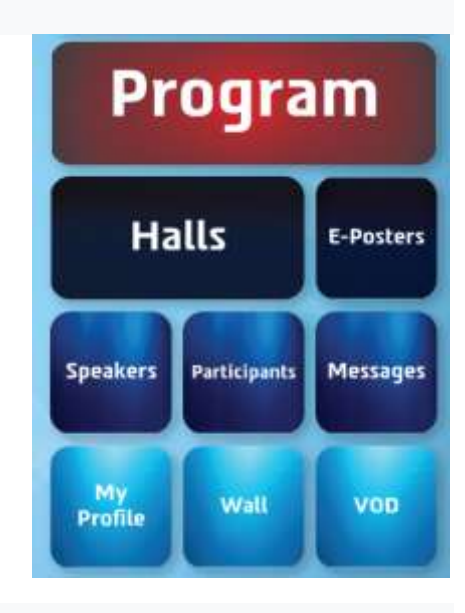

המשתתפים יכולים תמיד לחזור ללחצנים ע"י לחיצה על סמל הבית בפינה השמאלית

העליונה של המסך:

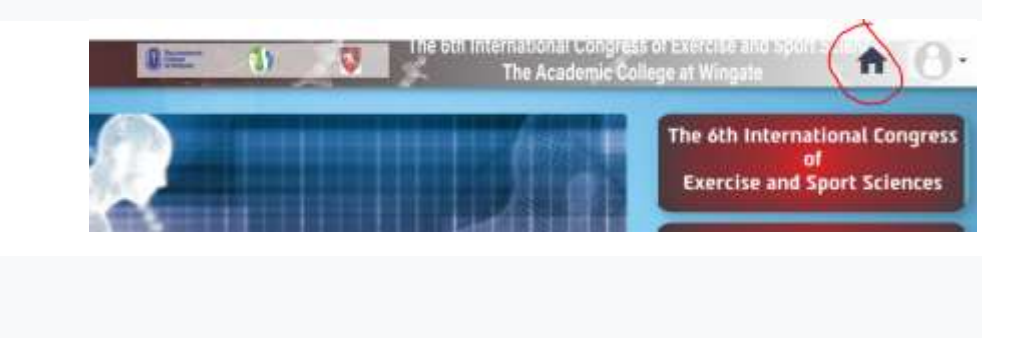

בכל עת שמתעוררת בעיה בשידור, תוכלו ללחוץ על סמל הפרופיל האישי בפינה השמאלית העליונה של המסך ואז ללחוץ על רענן אפליקציה:

|         | A 0.                               |
|---------|------------------------------------|
| 0       | The Academic College at<br>Wingate |
|         | My profile                         |
| English |                                    |
| Change  | mode                               |
| Reload  | арр                                |
| Log Out |                                    |

Program - לחץ על כפתור זה כדי לראות את תכנית הכנס המלאה. בתוכנית תוכלו לראות את ההרצאות המוצעות, זמנים ואולמות וירטואליים בהם הם מתקיימים.

לחץ על יום רביעי / יום חמישי / יום שישי בחלק העליון של המסך כדי לבחור את סדר היום של אותו יום. הזן מילות מפתח (שם, הרצאה, מילה) והזן כדי למצוא אותן בתוכנית.

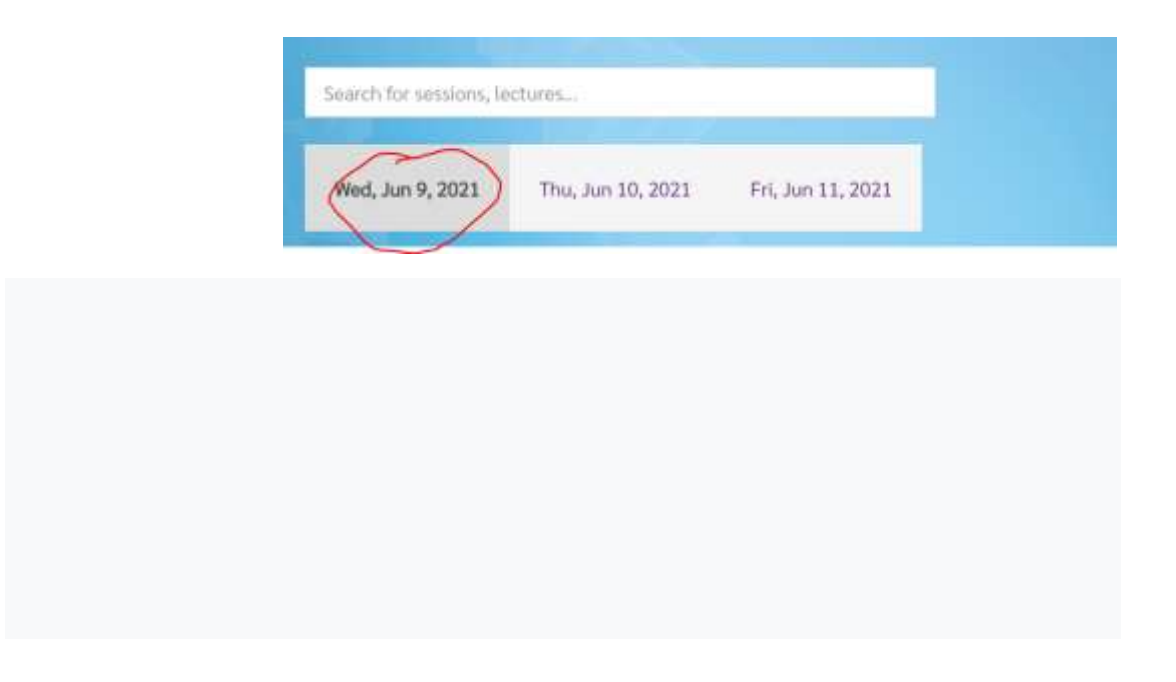

לחץ על כותרת ההרצאה כדי לפתוח את התקציר.

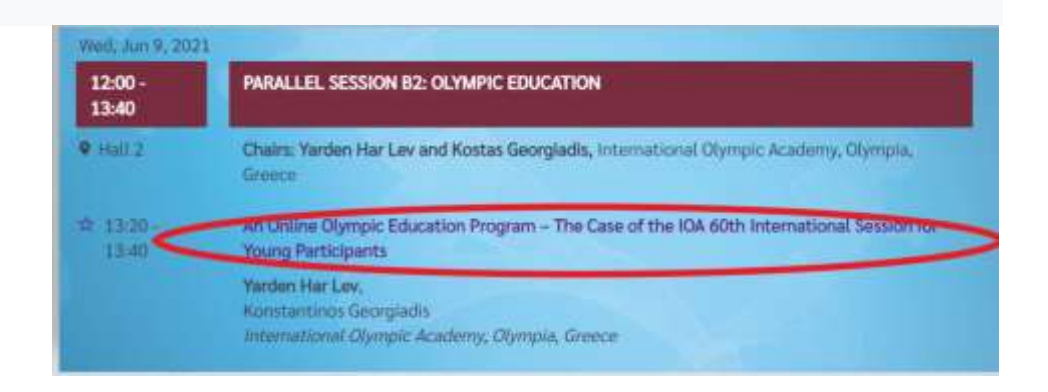

Halls - לחץ על כפתור ה Halls ותוכל להיכנס לאולם על פי בחירתך. לחץ על מספר האולם **Halls** בו מתקיימת ההפעלה שברצונך להציג.

אולמות 1-5: מפגשים מדעיים מתקיימים באולמות 1-5.

תוכל לבדוק בתכנית באיזה אולם מתקיימת ההרצאה בה אתה מעוניין לצפות.

(אולם 1) Hall 1 כל ההרצאות המרכזיות מתקיימות ב 1

הצופים יכולים לשאול את המרצים שאלות או לפרסם תגובות במהלך כל ההרצאה. אנו מעודדים את התקשורת והדיאלוג הפעיל של הצופים במתכונת זו. המרצים לא יוכלו לראות או לצפות בצופים, אך יראו את שאלותיהם והערותיהם ויוכלו להשיב להם.

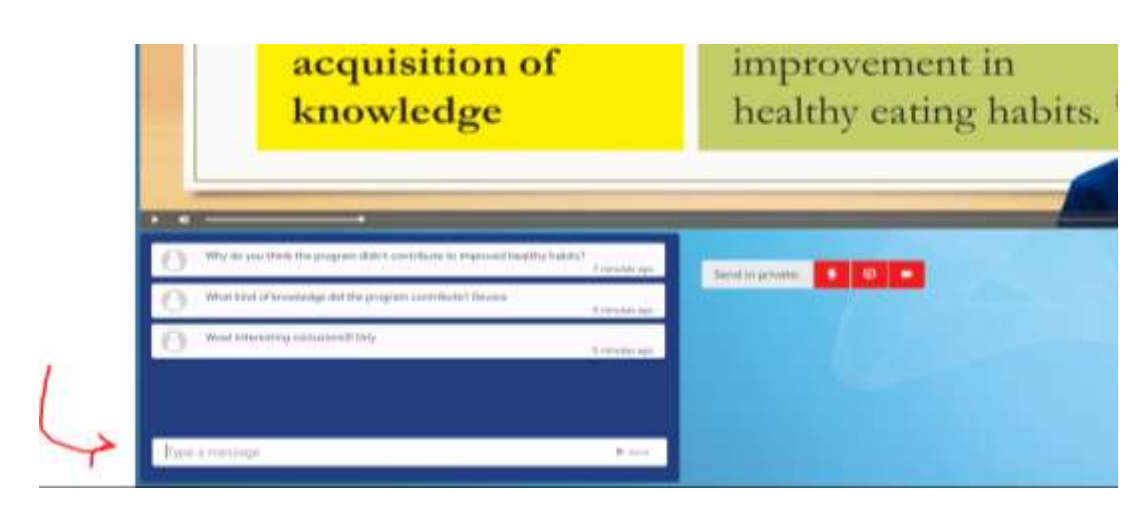

תוכל לצפות בפגישה במצב מסך מלא ע"י לחיצה על הריבוע בפינה השמאלית התחתונה:

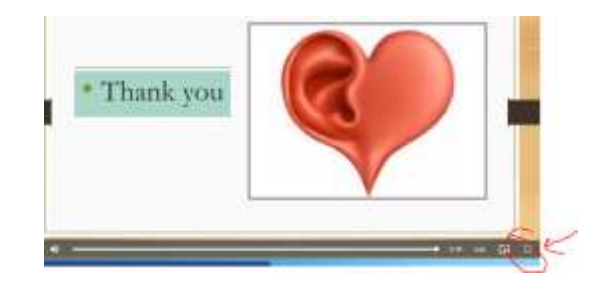

**Activity Break Hall (אולם הפסקות הפעילות) :** בין הפגישות המדעיות, הפסקות פעילות יונחו ע"י צוות של המכללה האקדמית בוינגייט אנו מזמינים אתכם להשתתף!

• כשנכנסים לאולם הפסקות הפעילות, לחצו על המצלמה בפינה השמאלית העליונה.

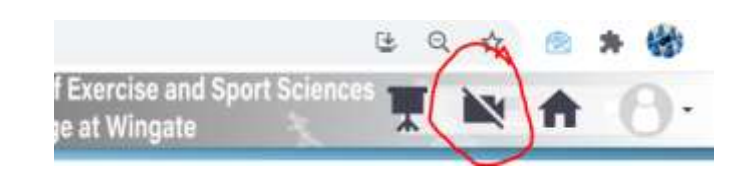

E-Poster (מושב הפוסטרים) - לחץ על כפתור (E-Poster) פוסטר אלקטרוני לצפייה בכרזות. במהלך הצגת מושב הפוסטרים (שיתקיים ביום רביעי וחמישי בשעה 17:30 -18:30), תוכלו ללחוץ על פוסטר ולהיכנס ל "Poster Room" כדי לצור קשר עם המגיש. אתה יכול לכתוב שאלות למגיש. המגיש יכול לקרוא את השאלות ולענות עליהן בשידור חי במצלמה. (כלומר, המשתתפים יכולים לראות ולשמוע את המגיש. המגיש לא יוכל לראות צופים, אלא יכול לענות לשאלותיהם). (מרצים) - לחץ על כפתור זה לצפייה במידע על הדוברים שיציגו בכנס. Speakers

**Partcipants (משתתפים) -** לחץ על כפתור זה לצפייה במידע על המשתתפים בכנס. תוכל לחפש משתתף ספציפי ע"י הזנת שמו / ה ולחיצה על " Find " בראש העמוד.

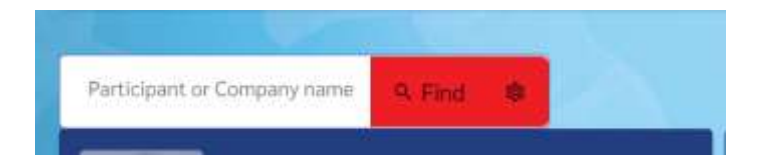

אתה יכול להזמין משתתף להיפגש איתך לשיחה, או לשלוח לו / לה הודעה. לחץ על שם המשתתף. לאחר מכן לחץ על קבע פגישה או שלח הודעה

| -                                                                                                   |                    | ~              | × |
|----------------------------------------------------------------------------------------------------|--------------------|----------------|---|
|                                                                                                    | Schedule a meeting | Send a message |   |
| Devora Hellerstein                                                                                  | $\smile$           | $\bigcirc$     |   |
| Head of the English for Academic<br>Purposes Dept. and Head of the<br>International Relations Dept. |                    |                |   |
| The Academic College at Wingate                                                                     |                    |                |   |

לאחר לחיצה על " Schedule a meeting" (קביעת פגישה), לחץ על 'Meet Now' כדי להזמין את המשתתף לשיחה. המחשב שלך יבדוק שהמצלמה והמיקרופון שלך פועלים ואז יאפשר לך ולמשתתף לראות אחד את השני ולדבר אחד עם השני. שימו לב, בחלק העליון תוכלו לשתף מסך, לכבות את המצלמה או לצאת מהחדר. ניתן גם להקליד הודעה ולשלוח אותה.

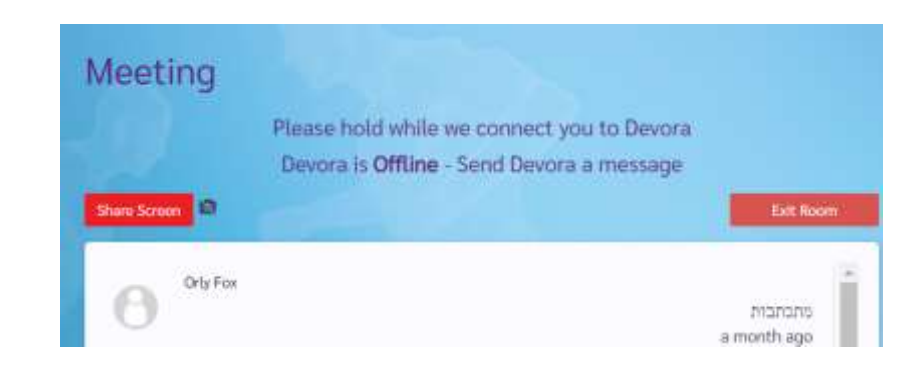

. הודעות) - אם נשלחה אליך הודעה, תמצא בכפתור ההודעות Massages

**My Profile (הפרופיל שלי) -** לחץ על כפתור זה כדי להוסיף תמונה, קורות חיים קצרים(ביו) וקישורים חברתיים כדי שמשתתפים אחרים יוכלו ללמוד עליך.

**Wall (קיר) -** לחץ על כפתור זה כדי לשתף את הרעיונות, המחשבות, המסמכים או התמונות שלך. אנו מבקשים שכל ההודעות יהיו מתאימות. (חומרים לא הולמים יוסרו ומי שמפרסם פוסטים בלתי הולמים ייחסם.)

|                                        | ~ ~          |
|----------------------------------------|--------------|
| Add a post by clicking a message here. | ( a) a Serol |

הקלד את ההודעה שלך ולחץ על שלח כדי לפרסם אותה.

לחץ על סמל המצלמה כדי לבחור מסמך או תמונה לשיתוף מהמחשב שלך.

VOD - כל ההפעלה תוקלט וזמינה ב- VOD לאחר הכנס. במהלך הכנס חומרים מוקלטים לא יהיו זמינים.

## לתמיכה טכנית:

maxa@wincol.ac.il מקס אנהנג 054-46699806 / 09-8639238

valerys@wincol.ac.il ולרי שימברג 09-8639228

davidb@wincol.ac.il דוד בן ישראל 09-8639229

> <u>varin@wincol.ac.il</u> ירין דבש 050-7476520 / 09-8639379